# Quick Hygiene Terminal

# システムアップデートマニュアル

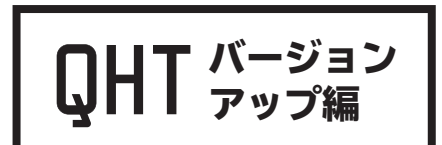

dotBravoJapan,Inc

2020.10.27

**Created by Y.Fujita** 

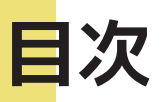

| .01 | QHT アップグレード手順4 |
|-----|----------------|
| .02 | エラーが出た場合7      |
| .03 | Wi-Fi 接続 8     |
| .04 | QHT アプリの再起動 10 |
| .05 | Wi-Fi 接続確認11   |

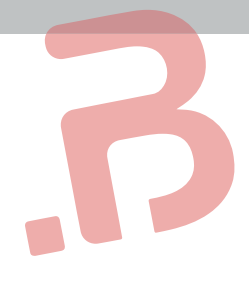

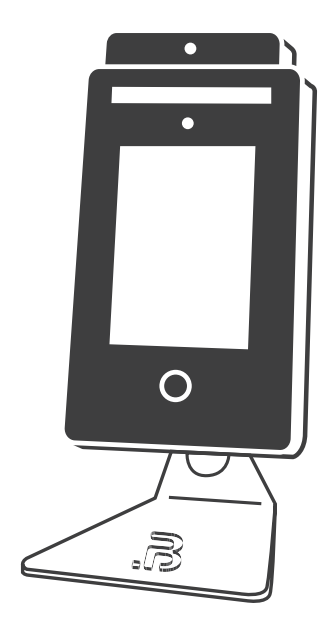

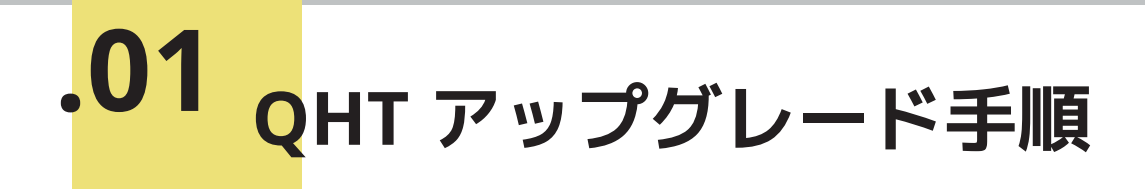

 新しいソフトウェアが完成した際に、弊社 Web サイトよりバージョンアップソフトウェアを ダウンロードしていただきます。 https://www.dotbravo.jp/

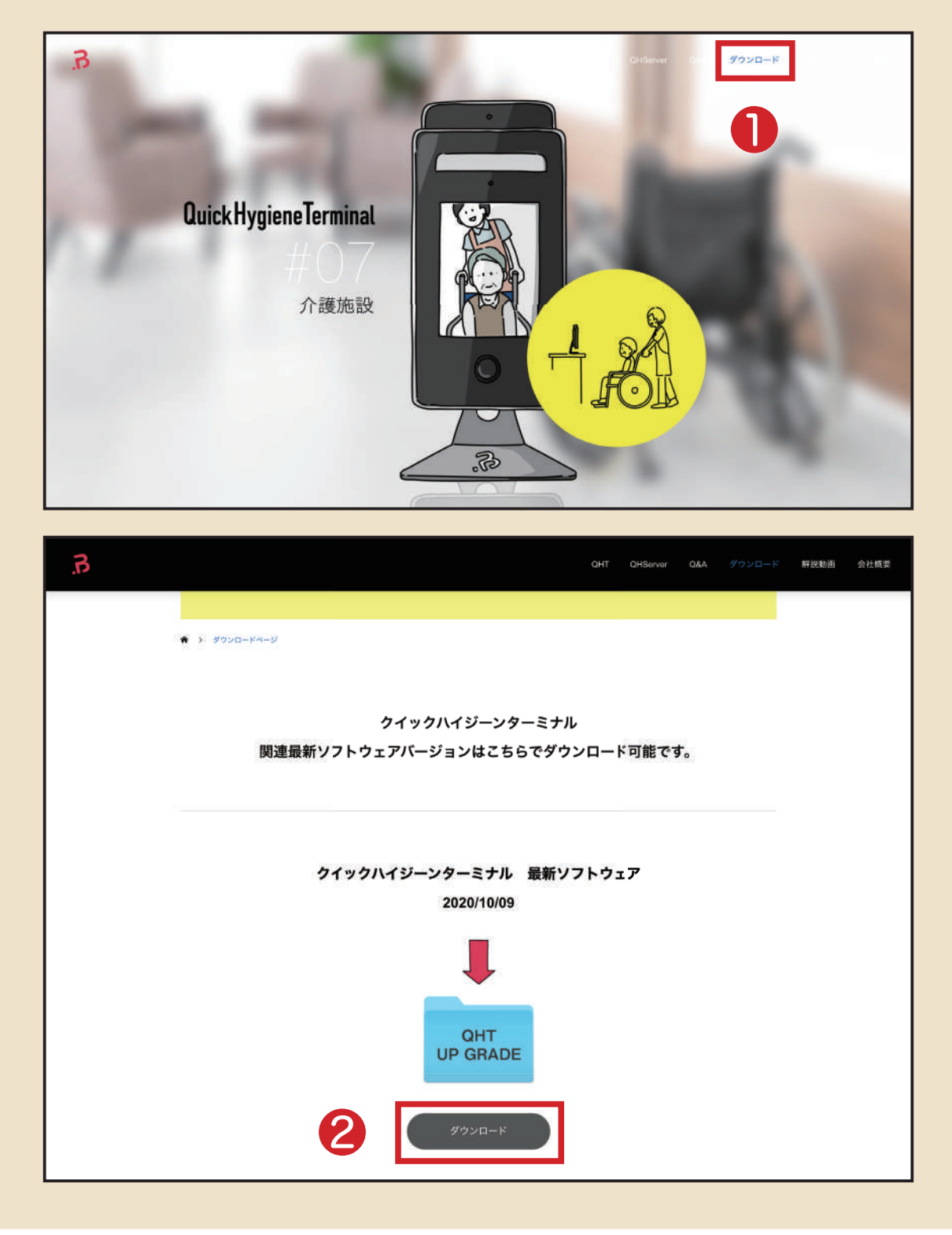

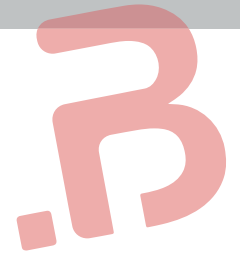

#### 🧖 ダウンロード ... Q很雨 < > よく使う項目 過去7日間 表示项目を成らす (R) AirDrop ▲ アプリケーション 同デスクトップ 📃 最近の項目 的書類 ZIP 0ダウンロード upgrade.zip Creative Cloud Files Cloud ZIP C iCloud Drive 97 ● レッド ● オレンジ upgrade.zip - 410-ZIPアーカイブ - 85.1 MB ● グリーン 情報 表示項目を増やす • JI-一昨日 13:26 一昨日 13:27 作成日 ● パーブル 変更白 • 111 ◎ すべてのタグ... タグ \_\_\_\_\_ ₹∅慨...

### パソコンに「クイックハイジーンターミナル 最新ソフトウェア」の zip ファイルが ダウンロードされました。

③ ダウンロードした zip ファイルを USB メモリに移します。

| С 4948<br>С 4750<br>А 77107 - 522<br>В 2008<br>В 7232 - К<br>В 7232 - К<br>О 7220 - К<br>О 7220 - К<br>О 1000<br>О 1000 | ドラッグ&ドロッフ |                                                                         |      |
|----------------------------------------------------------------------------------------------------|-----------|-------------------------------------------------------------------------|------|
| 20 Creative Cloud First<br>heat<br>0 Cloud Drive<br>0 μ τρ 5 7 − φ<br>σ                                                                                                    |           | © Oreative Cloud Hes<br>©breat<br>→ Cloud Drive<br>■ Usa<br># > 5 7 - 2 |      |
| レッド<br>マレンジ<br>マゴニー<br>アリー<br>・アーブル                                                                                                    | PC側       |                                                                         | USB側 |
| our.                                                                                                    |           | 0.764                                                                   |      |

● ファイル名か ' upgrade.zip 」であることを確認してください。 ファイル名が「 upgrade(1).zip 」等になっているとアップグレードできません。 「 upgrade(1).zip 」等になっている場合、「 upgrade.zip 」に名前を変更して から USB メモリに移してください。

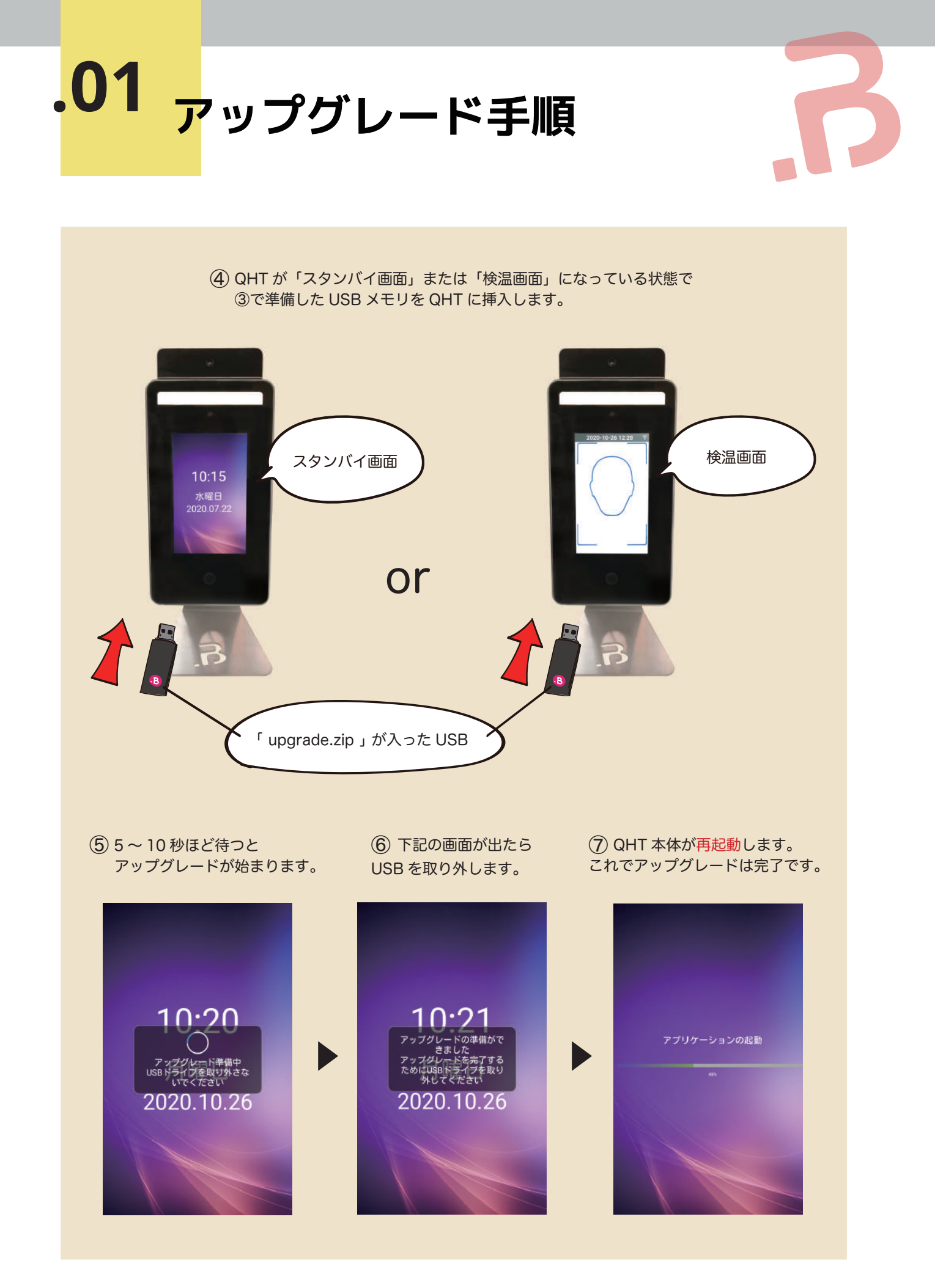

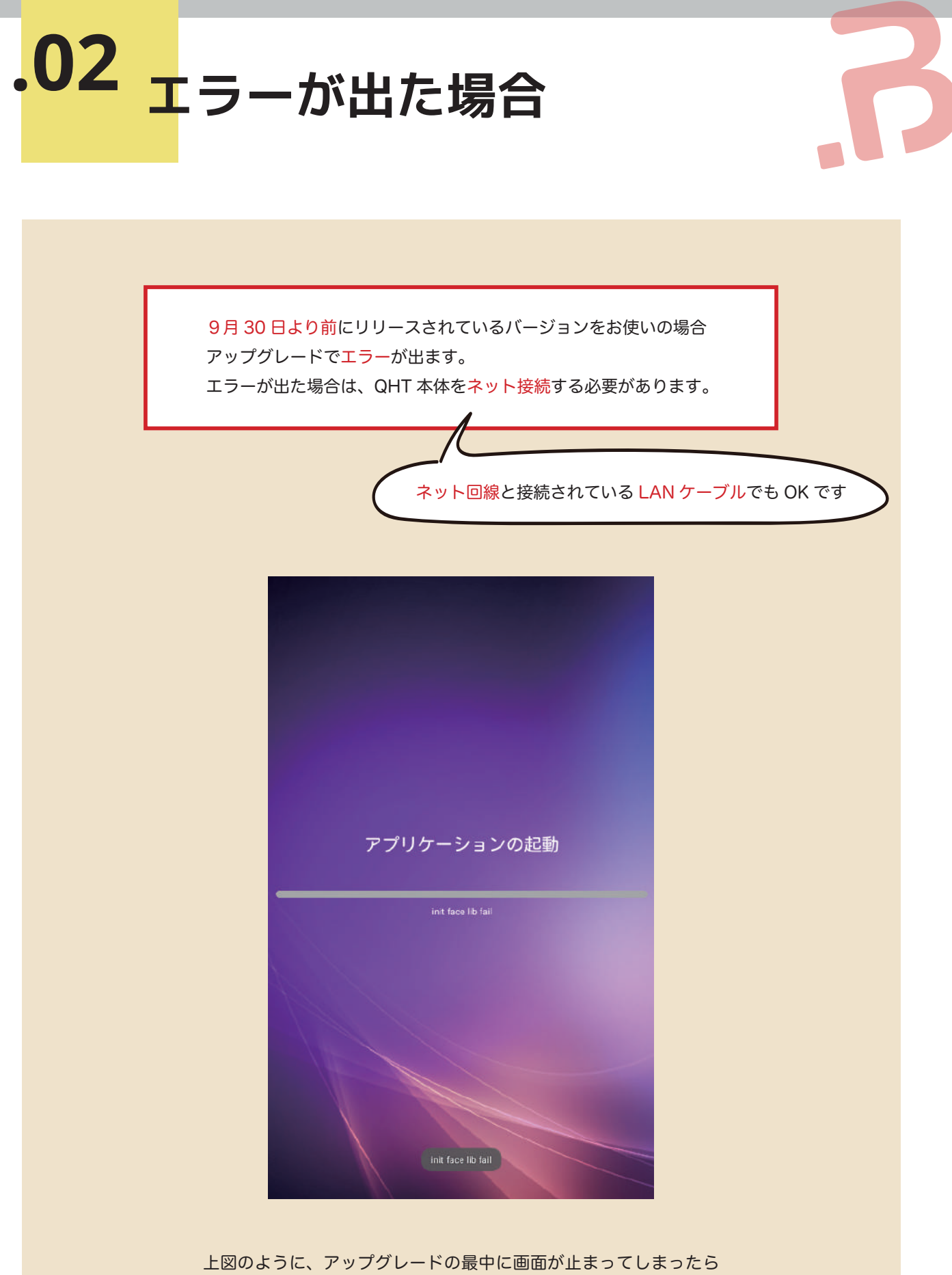

ネットに接続してください。

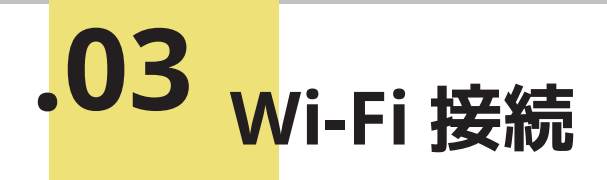

## Wi-fi に接続する

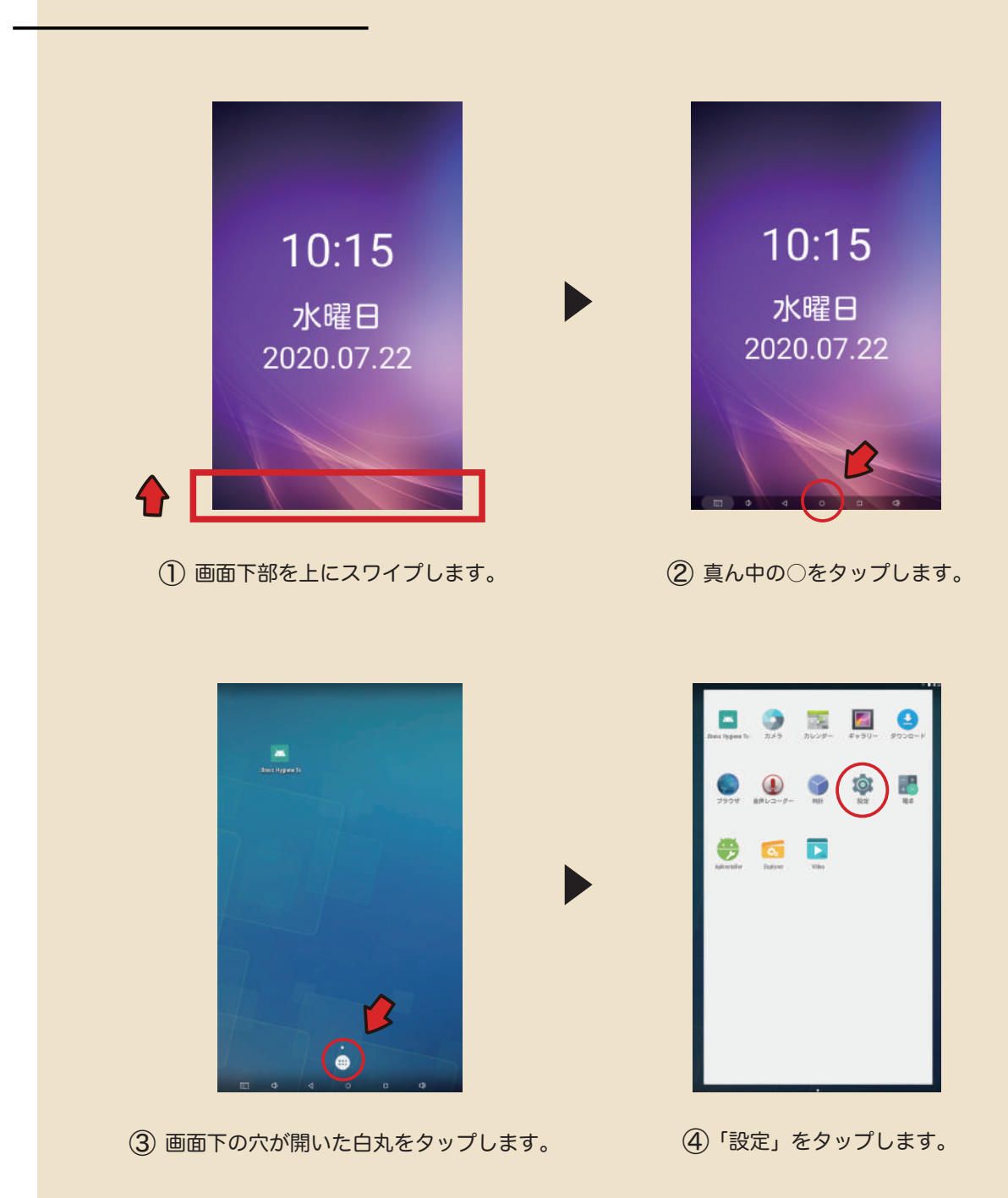

8

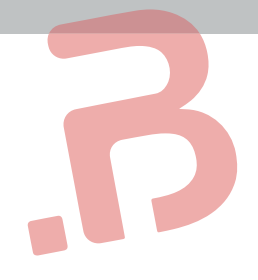

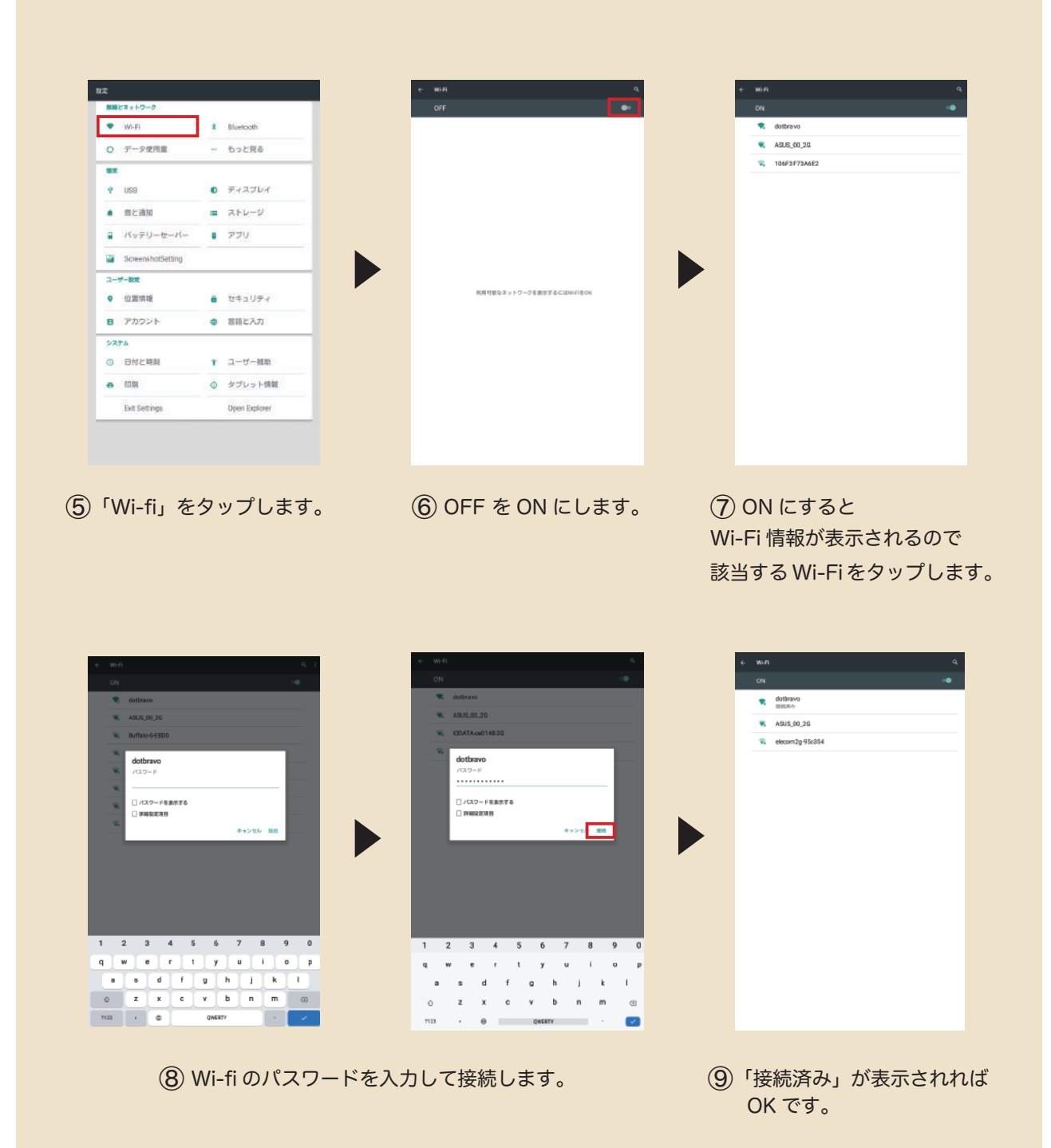

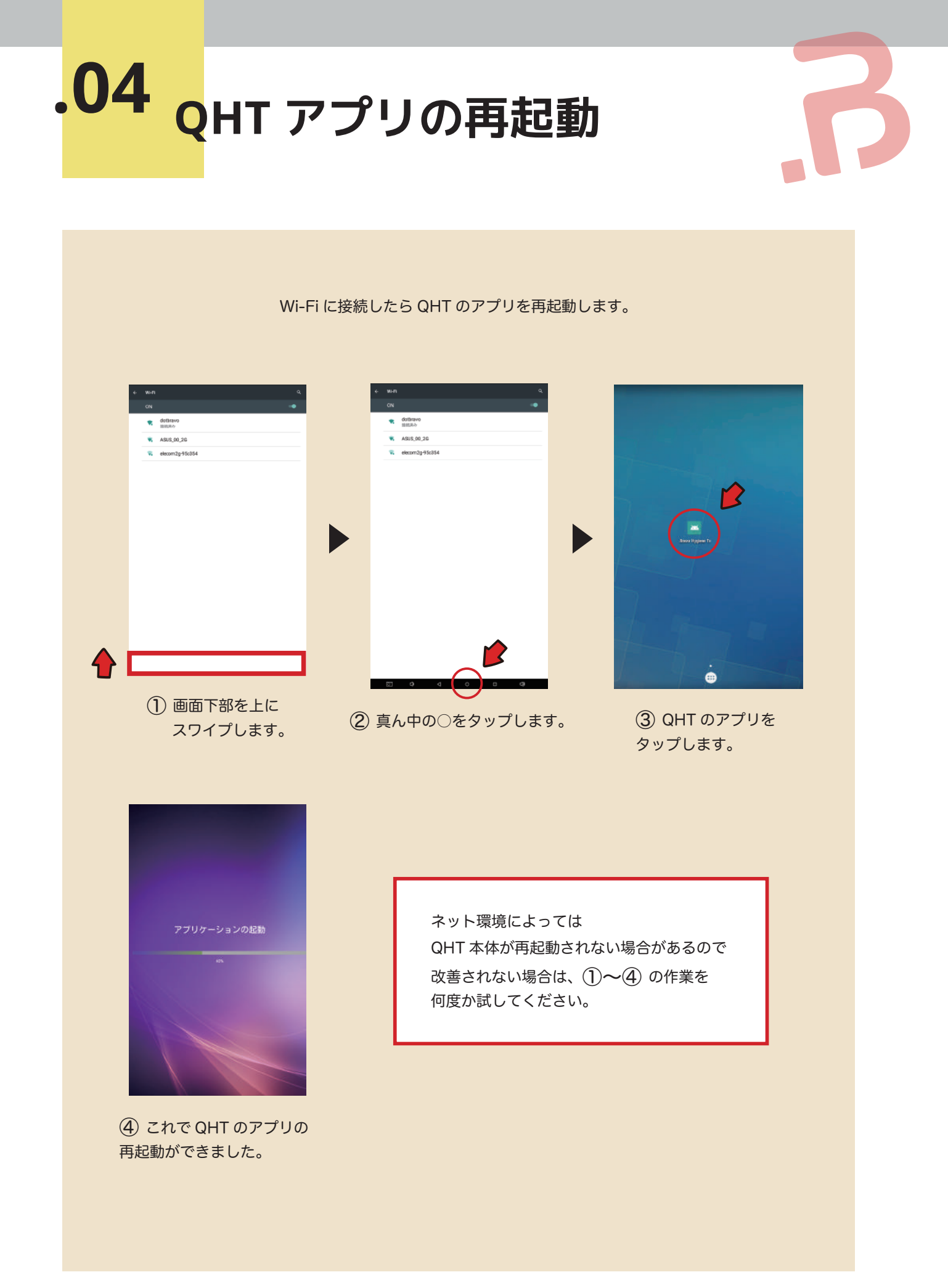

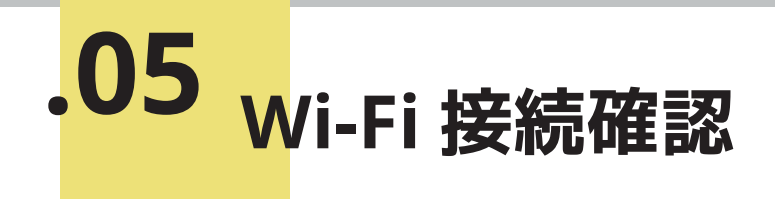

Wi-Fi に接続されているかどうかの確認手順です。

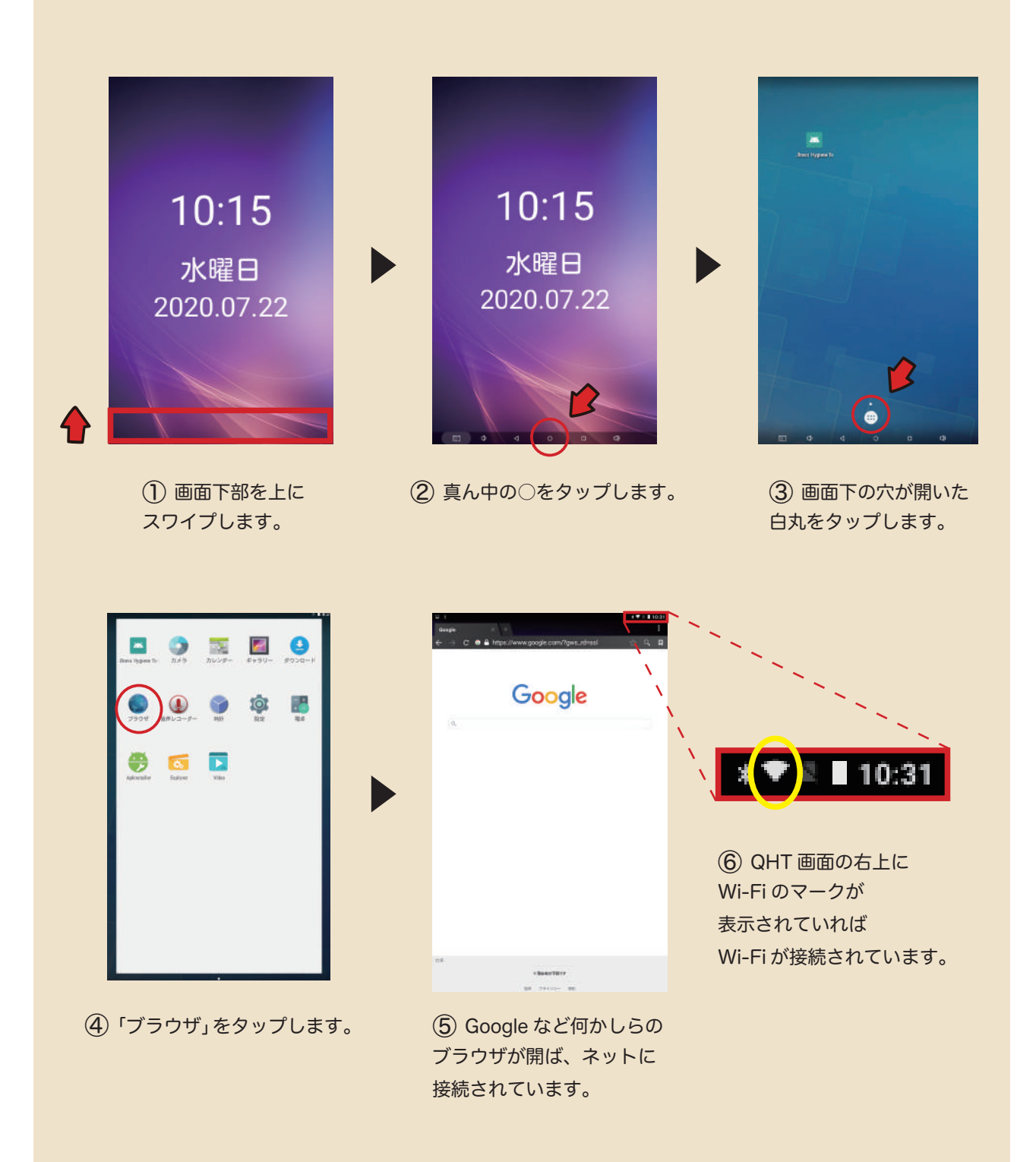

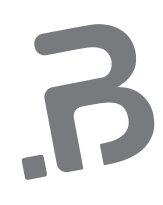

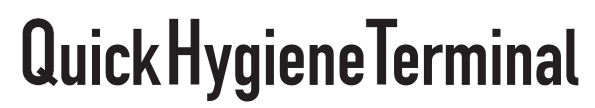

2020 dotBravoJapan,Inc All rights reserved